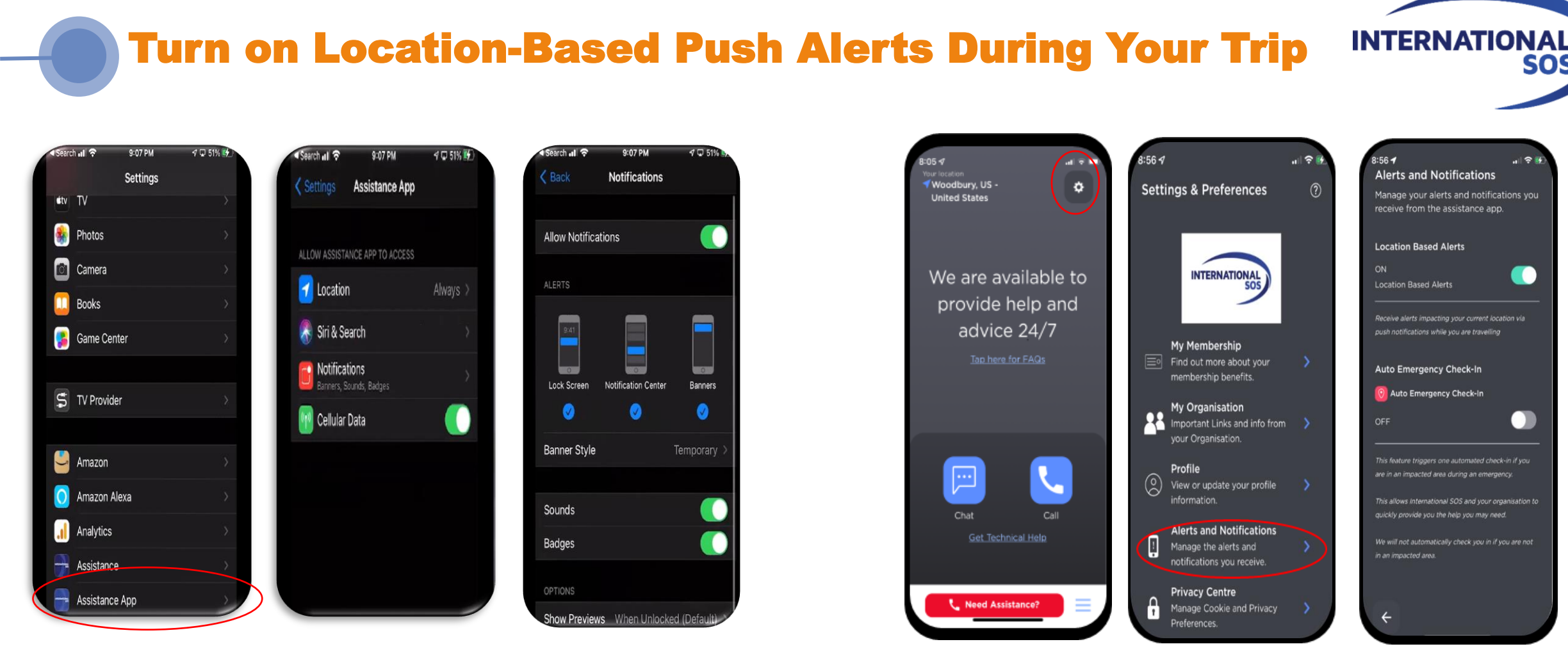

Go to Settings on Device

Always Allow Location **Always Allow Notifications** 

Go to Profile within Assistance App Select Alerts Turn on Location and **Based Alerts** Notifications

SOS